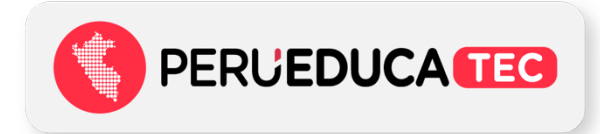

## Asistencia de reforzamiento TIC sobre Google Drive y Apowersoft

Tener en cuenta que desde sus computadoras pueden ingresar por el navegador sin la necesidad de instalar la plataforma Teams. Para ello, deben seguir los siguientes pasos:

## Paso 1

Al darle clic al botón **"Ingresa aquí"**, aparecerá la siguiente ventana y deberá hacer clic en el botón **"Continuar en este explorador"**.

| 🐞 Unitse a la conversación X +                                                                                                    |                                                                                                    |  |
|----------------------------------------------------------------------------------------------------|----------------------------------------------------------------------------------------------------|--|
| ← → C 🔒 teams.microsoft.com/dl/launcher/launcher.html?url=%2F_%23%2Fl%2Fmeetup-join%2F19%3Ameeting_NTc2ZDNiNWEtVjA5OC002GQzLWbV/jUtMGUxND | UxYWUxMjE3%40thread.v2%2F0%3Fcontext%3D%257B%2522Tid%2522%3A%2522179bdda8-d96 🖈                                    |  |
| ធ                                                                                                    |                                                                                                    |  |
| 4                                                                                                    | Descargar Teams (profesional o<br>educativo)<br>Une lapicación de escritorio para obtener la<br>mejor experiencia. |  |
| ¿Cómo desea unirse a la reunión de Teams?                                                                                                 | Continuar en este explorador<br>No se requiere ninguna descarga o<br>instalación.                                  |  |
| τ <b>έ</b>                                                                                                    | Abrir Teams (profesional o<br>educativo)<br>¿Ya lo tiene? Vaya directamente a la reunión.                          |  |

## Paso 2

Al darle clic en el botón **"Continuar en este explorador"** emergerá la ventana que verá a continuación, allí deberá escribir su nombre.

| Eigs a configuración de audio y video para<br><b>Braunión</b>                                                                          | e → c | a teams.microsoft.com/_#/pre-join-calling/19:meeting_NTc2ZDNiNWEtYjA5OC002GQzLWixYjUtMGUxNDUxYWUxMjE3@thread.v2 |
|----------------------------------------------------------------------------------------------------|-------|----------------------------------------------------------------------------------------------------|
| Escriba el nombre       Unirse ahora         Rei Olivier Reinonalizada    Unirse ahora Reino de sectivad          Q: Autio de sactivad |       | Elija su configuración de audio y vídeo para<br><b>Reunión</b>                                                  |
| Otras opciones de unión<br>ζ]× Audio desactivado                                                                                       |       | Escriba el nombre<br>Unirse ahora<br>R O R O R Instalación personalizada                                        |
| Otras opciones de unión<br>Հ]× Audio desactivado                                                                                       |       |                                                                                                    |
| CJ× Audio desactivado 🛞 Audio del teléfono                                                                                             |       | Otras opciones de unión                                                                                         |
|                                                                                                    |       | <b>ζ]∗ Audio desactivado</b>                                                                                    |

## Paso 3

Cuando haya ingresado su nombre deberá darle clic al botón "Unirse ahora".

| 👘 Reunión   Microsoft Teams X 🕂 |                                                                |  |
|---------------------------------|----------------------------------------------------------------|--|
| ← → C                           | VIxYjUtMGUxNDUxYWUxMjE3@thread.v2                              |  |
|                                 | Elija su configuración de audio y vídeo para<br><b>Reunión</b> |  |
|                                 |                                                                |  |
|                                 | ta C & C & tristalación personalizada                          |  |
|                                 |                                                                |  |
|                                 |                                                                |  |
|                                 | Otras opciones de unión                                        |  |
|                                 | C/• Audio desactivado                                          |  |
|                                 |                                                                |  |

⇒ En caso tenga alguna consulta adicional sobre su participación a la Asistencia de reforzamiento TIC puede comunicarse al correo electrónico DITE <u>APRENDIZAJE4@minedu.gob.pe</u>